## Filling out the N11 Form

- 1. Open the link on the Forms webpage: <a href="https://www.yorku.ca/housing/forms/">https://www.yorku.ca/housing/forms/</a>
- 2. Fill out the form with your information.

## Agreement to End the Tenancy

(Disponible en français)

| Name of Tenant: include all tenant names | Name of Landlord:                                  |  |  |  |
|------------------------------------------|----------------------------------------------------|--|--|--|
| Avery Smith                              | YORK UNIVERSITY<br>HOUSING AND CONFERENCE SERVICES |  |  |  |
| Address of the Rental Unit:              |                                                    |  |  |  |
| 123 Fake Address                         |                                                    |  |  |  |

- 3. Sign the form.
- 4. Do not save the form. Instead, press Print.

| +   🗉 | ] \$)                                                           | <u>+</u> |
|-------|-----------------------------------------------------------------|----------|
|       | Agreement to End the Tenancy<br>N11<br>(Disponible en français) |          |
| 5     | Name of Landlord:                                               |          |
|       | YORK UNIVERSITY<br>HOUSING AND CONFERENCE SERVICES              |          |

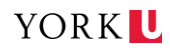

5. On the print menu, set the destination to **Save as PDF** then press **Print.** 

| Agreement to End the Tenancy<br>N11                                           | Print           | 2 pag       | es |
|-------------------------------------------------------------------------------|-----------------|-------------|----|
| (Disponible en français)                                                      | Destination     | Save as PDF |    |
|                                                                               | Pages           | All         |    |
| <pre> Ø 0 4 2 0 2 5 dd/mm/yyyy nit on or before the </pre>                    | Pages per sheet | 1           |    |
| J Services Act, 2011.                                                         |                 |             |    |
| is agreement for their records.                                               |                 |             |    |
| can contact the Landlord and<br>•645-8080 or<br><u>bunalsontario.ca/ltb</u> . |                 |             |    |
| Page 1 of 2                                                                   |                 | Cancer      | λ  |

6. Enter a name for the file and selected where you want to save it on your computer, then click Save. The file can now be sent via email.

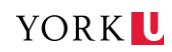